# How to enable TLS 1.0/1.1(Internet Explorer) (Microsoft Edge IE mode)

Creation date : June 28, 2022

How to enable TLS 1.0/1.1

% The settings may differ depending on OS or browser version.

### **Procedure**

① Click settings icon on the start menu of windows.

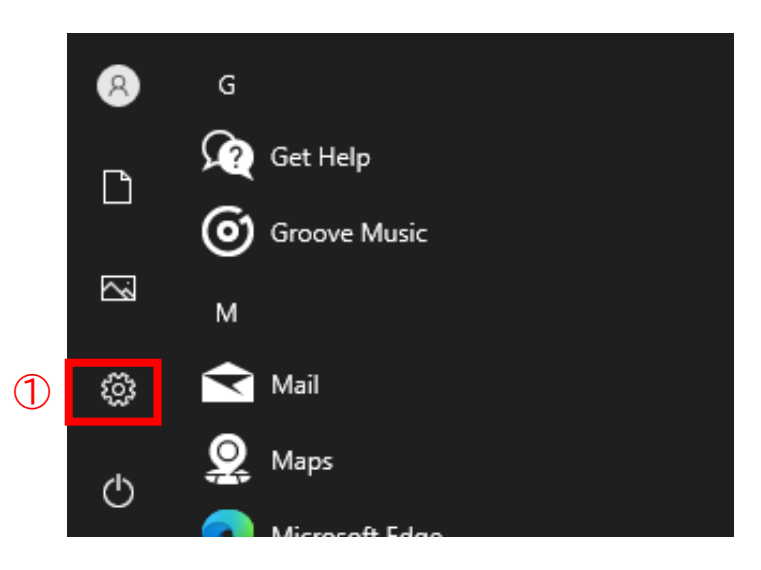

 $\bigcirc$  fill in [Internet option] in search bar.

③ Click the [Internet Options] shown on the search result.

|              | A aiphone<br>Local Account<br>Sign In                    | e | Get even mor<br>With a few quick sel<br>Let's go!       | r <b>e out</b><br>ections,<br>Skip fo | o <b>f Windows</b><br>you'll be on your way to enjoying th<br>or now | ne full Mi | –                                               | × |
|--------------|----------------------------------------------------------|---|---------------------------------------------------------|---------------------------------------|----------------------------------------------------------------------|------------|-------------------------------------------------|---|
|              |                                                          |   | internet option                                         |                                       | × 2<br>3                                                             |            |                                                 |   |
| 旦            | System<br>Display, sound, notifications,<br>power        |   | Devices<br>Bluetooth, printers, mouse                   |                                       | Phone<br>Link your Android, iPhone                                   |            | Network & Internet<br>Wi-Fi, airplane mode, VPN |   |
| ¥            | Personalization<br>Background, lock screen, colors       | E | Apps<br>Uninstall, defaults, optional<br>features       | 8                                     | Accounts<br>Your accounts, email, sync,<br>work, family              | <b>A</b> ≱ | Time & Language<br>Speech, region, date         |   |
| ⊘            | <b>Gaming</b><br>Xbox Game Bar, captures, Game<br>Mode   | Ģ | Ease of Access<br>Narrator, magnifier, high<br>contrast | Q                                     | Search<br>Find my files, permissions                                 | ß          | Privacy<br>Location, camera, microphone         |   |
| $\mathbb{C}$ | Update & Security<br>Windows Update, recovery,<br>backup |   |                                                         |                                       |                                                                      |            |                                                 |   |

## $\textcircled{\sc 0}$ Click Advanced tab on the menu bar

| 🍖 Internet Propert                  | ties                        |                      |               | ?         | ×    |
|-------------------------------------|-----------------------------|----------------------|---------------|-----------|------|
| General Security                    | Privacy Content             | Connections          | Programs      | Advar     | nced |
| Home page                           |                             |                      |               |           | _    |
| To crea                             | ite home page tabs          | s, type each add     | ress on its ( | own line  | s    |
|                                     |                             |                      |               |           |      |
|                                     | Use <u>c</u> urrent         | Use de <u>f</u> ault | <u>U</u> se n | ew tab    |      |
| Startup                             |                             |                      |               |           | -    |
| ◯ Start with ta                     | <u>b</u> s from the last se | ssion                |               |           |      |
| Start with ho                       | me page                     |                      |               |           |      |
| Tabs                                |                             |                      |               |           | _    |
| Change how we                       | bpages are display          | ed in tabs.          | Ē             | abs       |      |
| Browsing history -                  |                             |                      |               |           |      |
| Delete temporar<br>form information | y files, history, co        | okies, saved pas     | swords, an    | d web     |      |
| Delete brows                        | sing history on exit        |                      |               |           |      |
|                                     |                             | <u>D</u> elete       | <u>S</u> et   | tings     |      |
| Appearance                          |                             |                      |               |           | - 1  |
| Colors                              | Languages                   | Fonts                | Acce          | ssibility |      |
|                                     |                             |                      |               |           |      |
|                                     | C                           | OK Ca                | ancel         | Арр       | lγ   |

#### ⑤ Select TLS 1.0/1.1

#### 6 Click OK

| General       Security       Privacy       Content       Connections       Programs       Advance         Settings                                                                                                    |          |                                                                               |                                                                                                    |                                                                                                    |                                                                                                    |                                           |                       |        |
|----------------------------------------------------------------------------------------------------|----------|-------------------------------------------------------------------------------|----------------------------------------------------------------------------------------------------|----------------------------------------------------------------------------------------------------|----------------------------------------------------------------------------------------------------|-------------------------------------------|-----------------------|--------|
| Settings                                                                                                    | General  | Security                                                                      | Privacy                                                                                                    | Content                                                                                                    | Connections                                                                                              | Programs                                  | Adva                  | nce    |
| □       Enable Enhanced Protected Mode*         □       Enable Integrated Windows Authentication*         □       Enable native XMLHTTP support         □       Enable Windows Defender SmartScreen         □       Send Do Not Track requests to sites you visit in Internet E         □       Use SSL 3.0         □       Use TLS 1.1         □       Use TLS 1.1         □       Use TLS 1.1         □       Use TLS 1.3 (experimental)         □       Use TLS 1.3 (experimental)         □       Warn about certificate address mismatch*         □       Use TLS 1.3 (experimental)         □       Warn if changing between secure and not secure mode         □       Warn if POST submittal is redirected to a zone that does n         ✓       *         *Takes effect after you restart your computer         *Takes effect after you restart your computer         Resets Internet Explorer settings         Resets Internet Explorer's settings to their default condition.         You should only use this if your browser is in an unusable state. | Setting  | s                                                                             |                                                                                                    |                                                                                                    |                                                                                                    |                                           |                       |        |
| < <tr>         *Takes effect after you restart your computer           *Takes effect after you restart your computer           Restore advanced settings           Reset Internet Explorer settings           Resets Internet Explorer's settings to their default condition.           You should only use this if your browser is in an unusable state.</tr>                                                                                                    | [        | Enable Enable Enable Enable Send I Use Ti Use Ti Use Ti Use Ti Warn Warn Warn | Enhance<br>Integrat<br>native XI<br>Windows<br>Do Not Tra<br>SL 3.0<br>LS 1.0<br>LS 1.1<br>LS 1.2<br>LS 1.3 (ex<br>about cer<br>if changin | ed Protecte<br>ed Window<br>MLHTTP su<br>s Defender<br>ack request<br>(5)<br>perimental<br>tificate ado<br>g between | d Mode*<br>s Authenticatio<br>oport<br>SmartScreen<br>is to sites you<br>lress mismatch<br>secure and no | on*<br>visit in Inter<br>*<br>t secure mo | net E                 | ^      |
|                                                                                                    |          |                                                                               |                                                                                                    |                                                                                                    |                                                                                                    |                                           |                       |        |
| *Takes effect after you restart your computer           Restore advanced settings           Reset Internet Explorer settings           Resets Internet Explorer's settings to their default condition.           You should only use this if your browser is in an unusable state.                                                                                                    |          | ✓ Warn                                                                        | if POST su                                                                                                    | ubmittal is r                                                                                                    | edirected to a                                                                                           | zone that d                               | oes n                 | ~      |
| Reset Internet Explorer settings         Resets Internet Explorer's settings to their default condition.         You should only use this if your browser is in an unusable state.                                                                                                    | <        | ✓ Warn                                                                        | if POST su                                                                                                    | ubmittal is r                                                                                                    | edirected to a                                                                                           | zone that d                               | oes n                 | *      |
| Reset Internet Explorer settings         Resets Internet Explorer's settings to their default condition.         You should only use this if your browser is in an unusable state.                                                                                                    | ۲a       | Warn Warn                                                                     | if POST su<br>after you                                                                                                    | ubmittal is r<br>restart you                                                                                         | edirected to a<br>r computer                                                                             | zone that d                               | oes n                 | ~      |
|                                                                                                    | <<br>*Ta | Warn Warn                                                                     | if POST su<br>after you                                                                                                    | ıbmittal is r<br>restart you                                                                                         | edirected to a<br>ir computer<br><u>R</u> estore                                                         | zone that d<br>advanced s                 | oes n<br>><br>setting | ✓<br>S |